## マイナポータル連携の手順

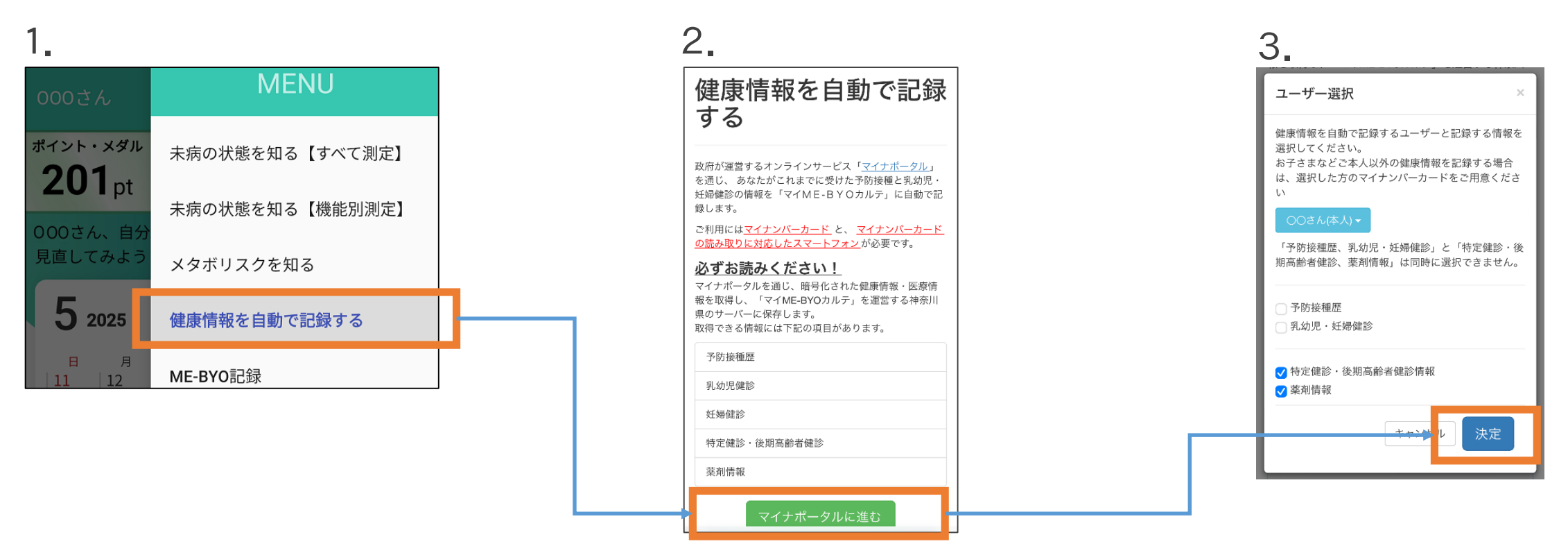

- 1. アプリ「マイME-BYOカルテ」のメニューの「健康情報を自動で記録する」をタップします
- 2. 表示されるページの記載内容を確認のうえ、「マイナポータルに進む」ボタンをタップします
- 自動で記録するユーザー、記録する情報を選択し、「決定」ボタンをタップします。
   (例①:お子さんの予防接種歴と乳幼児健診結果を取得する場合は、お子さんの名前を選択し、 「予防接種歴」と「乳幼児・妊婦健診」をチェックします
   例②:利用者ご本人のお薬と定期健診結果を取得する場合は、利用者ご本人の名前を選択し、 「薬剤情報」と「後期高齢者健診・特定健診」をチェックします)

```
マイナポータル連携の手順
```

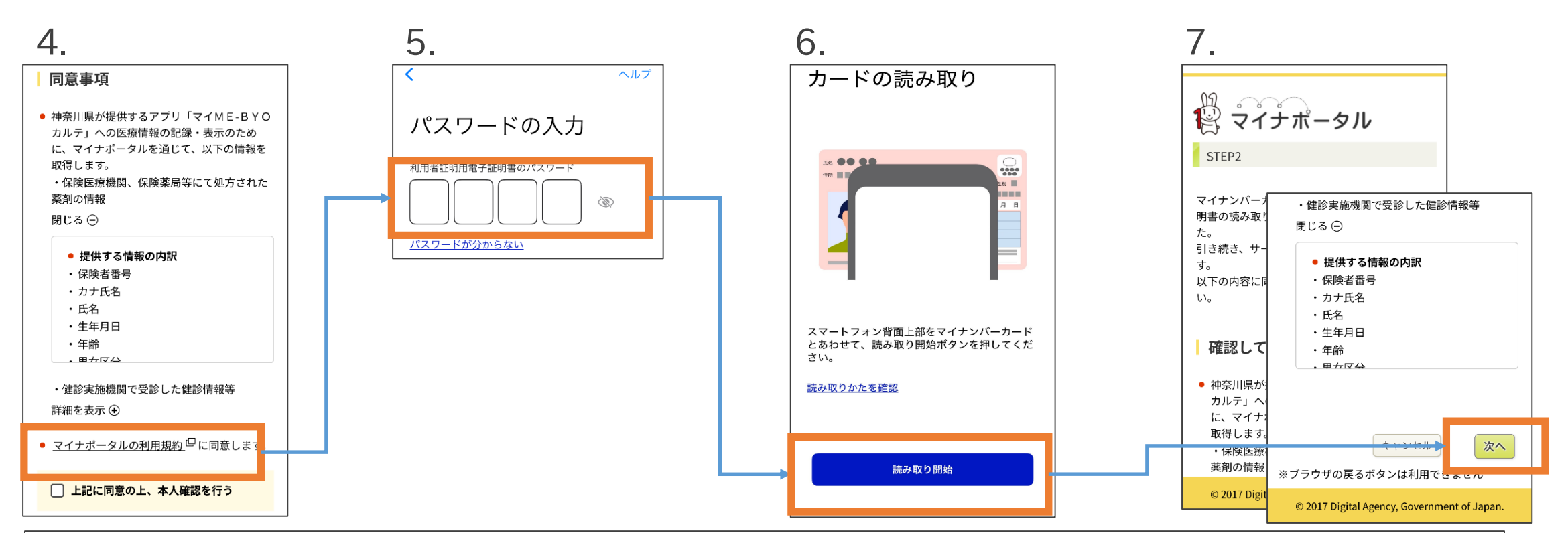

- マイナポータルから連携される情報、利用規約をご確認・同意のうえ、「上位に同意の上、本人 確認を行う」をチェックします
- 5. マイナンバーカードに設定した利用者証明用電子証明書のパスワードを入力します
- 6. マイナンバーカードをスマートフォンで読み取ります
- 7. マイナポータルから連携される情報を確認し、「次へ」をタップします

マイナポータル連携の手順

| 8.                                                                                 |
|------------------------------------------------------------------------------------|
| <ul> <li>情報取得が完了しました!</li> <li>マイナボータルからの健康情報取得が完了<br/>しました。</li> <li>う</li> </ul> |
| 情報取得完了                                                                             |
| マイナポータルから情報を取得しました。                                                                |
| 取得した情報は「マイME-BYOカルテ」アプリで<br>ご覧いただけます。                                              |
| 「マイME-BYOカルテ」アプリを起動する                                                              |
| © 2019 Kanagawa Prefectural Government.                                            |

- 8. マイナポータルに該当する情報があると、連携が開始されます 連携が完了するとマイME-BYOカルテから「連携が完了しました!」通知が届きます マイME-BYOカルテで連携された情報を表示することができます
- ※ マイME-BYOの次の機能から確認できます 連携される項目の詳細は県HPをご確認ください 「予防接種歴」、「乳幼児健診」、「妊婦健診」、「お薬」、「定期健診」

アプリで健康情報を簡単に記録できます(マイナポータル連携) <u>https://www.pref.kanagawa.jp/docs/fz7/mymebyo/maina.html</u>